# DATENÜBERNAHME SISYDENT 2017

Version: 1.1

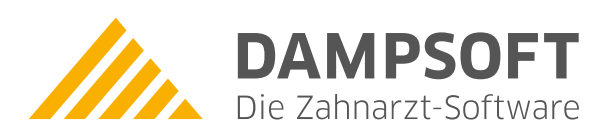

Pionier der Zahnarzt-Software. Seit 1986.

## 1. Datenübernahme aus Sisydent

#### 1.1. Grundsätzliches Vorgehen:

- Es ist ein Datenexport aus dem Sisydent über die Datensicherungsfunktion vorzunehmen.
- Zum Entpacken der Datensicherung ist ein Entpacker für GZ- und ZIP-Dateien nötig (z.B. WinRAR-Testversion)
- Es können folgende Daten übernommen werden:
  - Patient:
    Patientennummer, Anrede, Name, Vorname, Adresse, Geburtsdatum, Telefon- und Faxnummer, Arbeitgeber, Beruf, MFR, Privatkennung, Mitgliedsnummer der Krankenkasse, Titel
  - Versicherter: Anrede, Name, Vorname, Adresse, Geburtsdatum, Titel
  - Historie: sämtliche Leistungsdaten des Krankenblatts als Text (nicht abrechenbar, keine Statistik) ohne Befunde

### **1.2.** Datenexport aus dem Sisydent über die Datensicherungsfunktion:

- Erstellen Sie über die Sisydent-Datensicherungsfunktion eine Datensicherung auf einen USB-Stick
- Die auf dem USB-Stick liegende Datensicherungsdatei "usbstick\_*zahl*.gz" kopieren Sie in einen Ordner Ihrer Wahl
- In diesem Ordner entpacken Sie diese Datei mit einem geeignetem Entpacker, beispielsweise mit WinRAR, in diesen Ordner hinein.
- Nach diesem Entpacken liegt im Ordner eine Datei "usbstick\_zahl", also ohne Dateiendung. Nun diese Datei umbenennen, dabei den Namen um ".zip" (!den Punkt vor dem "zip" beachten!), also zu "usbstick\_zahl.zip" ergänzen.
- Die so erzeugt Datei "usbstick\_zahl.zip" entpacken Sie ebenfalls in Ihren Ordner.
  Sämtliche für die Datenübernahme benötigten Dateien liegen nun im Unterordner "data\sisy\sisym".
  Benötigt werden die Dateien ^PATDAT, ^PATSDX2, ^PATLE und die ^PATNR.

#### 1.3. Datenübernahme durchführen:

- Das DS-Win muss installiert sein.
- Im Menüpunkt "Verwaltung" klicken Sie nun den Punkt "Patientendaten übernehmen" an, die Warnung lesen Sie aufmerksam durch und bestätigen mit "weiter".
- Aus der Auswahl der Programme wählen Sie nun "Sisydent2017" aus.
- Dann klicken Sie auf "Übernehmen", öffnen im nächsten Fenster den unter Punkt 1.2 erzeugten Ordner, darin data\sisy\sisym und klicken auf "Öffnen".
- Anschließend beginnt die Datenübernahme automatisch.
- Nach Abschluss der Datenübernahme und der anschließenden Dateiüberprüfung sollten Sie stichprobenartig die übernommenen Stammsätze und die Historie (Patinfo) kontrollieren.

DAMPSOFT GmbH Vogelsang 1 24351 Damp

T 04352 9171-16 F 04352 9171-90 info@dampsoft.de www.dampsoft.de

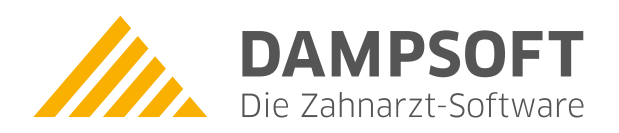

Pionier der Zahnarzt-Software. Seit 1986.